## Zestaw 1

## Jakub Kwaśny

- 1. Pobierz maszynę wirtualną z adresu http://home.agh.edu.pl/~grzelec/. Następnie uruchom program VirtualBox i zaimportuj maszynę (Plik / Importuj urządzenie wirtualne).
- 2. Uruchom maszynę wirtualną. W oknie logowania wpisz login: student, hasło: student. W wierszu poleceń wpisz:

# ip a

Odczytaj adres IP przydzielony maszynie.

- 3. Uruchom program PuTTY. W pole Host Name wpisz adres IP odczytany w poprzednim kroku. Kliknij Open i zgódź się na niezaufane połączenie. W oknie logowania podaj te same dane co do logowania do maszyny wirtualnej.
- 4. Zaloguj się do bazy danych poleceniem:

# mysql -u student -p

5. Sprawdź jakie bazy danych są dostępne:

mysql> show databases;

6. Czy polecenie poniższe działa poprawnie? I dlaczego?

mysql> show tables;

7. Wskaż swoją bazę danych za pomocą poniższego polecenia:

mysql> use bookstore;

- 8. Sprawdź czy i jakie tabele znajdują się w Twojej bazie danych.
- 9. Wyświetl zawartość tabeli (listę rekordów) za pomocą polecenia:

mysql> select \* from books;

10. Wyświetl zawartość kolumny (atrybutu) publisher poleceniem:

mysql> select publisher from books;